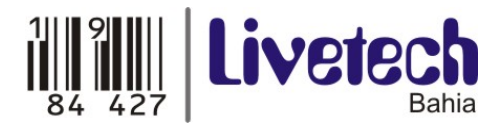

## Usando NetInstall - Mikrotik

Segue abaixo um passo a passo para recuperação de RouterBoards Mikrotik. Em caso de dúvida entre em contato com suporte técnico pelo telefone (11) 3035-3777 Tenha em mãos o número de série do equipamento ou o número da NF da WDC.

1. Conecte a Router Board em um switch (ou em um hub) usando a interface 1 (ether1) e em um PC ou Notebook usando cabo serial RS-232, como mostra a imagem abaixo.

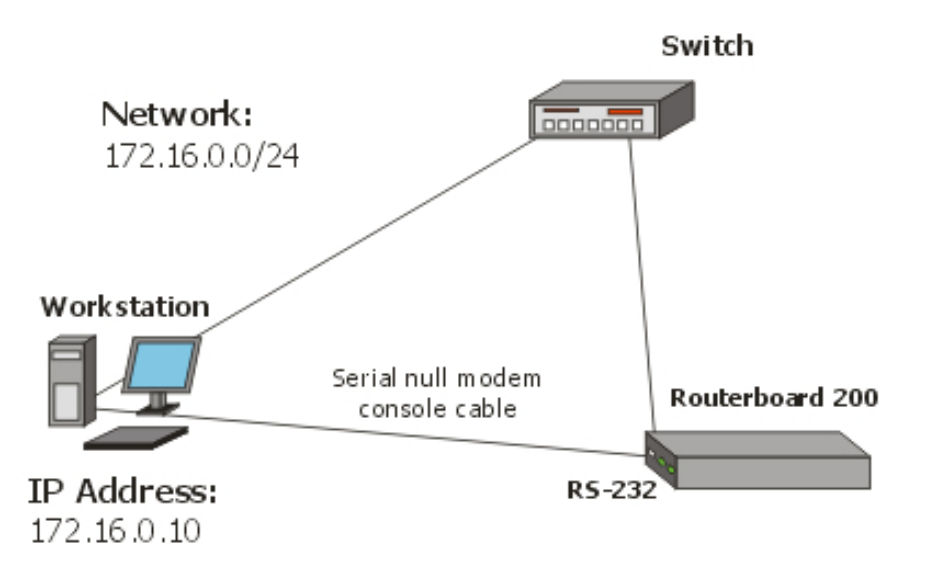

2. Rode o NetInstall em seu computador. É necessário ter os arquivos de firmware extraídos em seu disco local.

NetInstall v1.10

| 🕏 MikroTik R                   | outer Installer v1.1 | 0           |                           |            | _ 🗆 🗡       |
|--------------------------------|----------------------|-------------|---------------------------|------------|-------------|
| Label                          | MAC address / Med    | ia Status   | Software ID:              |            | Help        |
|                                |                      |             | Key:                      |            | Browse      |
|                                |                      |             | 🔲 Keep old configura      | ation      | Giet key    |
|                                |                      |             | IP address:               | / [        |             |
| <u> </u>                       |                      |             | Gateway:                  |            |             |
|                                |                      |             | Baud rate:                | <b>T</b>   |             |
| Make floppy                    | Net booting          | Install Can | cel 🔲 🗖 Configure script: |            |             |
| Packages<br>Sets:<br>From: C:\ | Y                    | Save set    | Delete set<br>Browse      | Select all | Select none |
| Name Version Description       |                      |             |                           |            |             |
|                                |                      |             |                           |            |             |
| lo packages in I               | this directory       |             |                           |            |             |

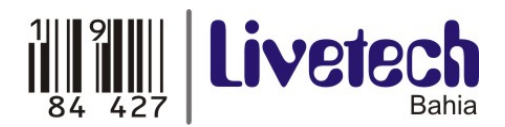

 Entre com um endereço de IP na opção Net Booting. Esse endereço será fixado à Router Board. Nota: O endereço IP da placa de rede do computador tem que estar no mesmo range. Cheque o BOX da opção "Boot Server enabled".

| 🛞 Network Booting Settings                                                                                                    |  |  |  |  |
|----------------------------------------------------------------------------------------------------|--|--|--|--|
| There you can set parameters for PXE (Pre-boot eXecution Environment)<br>and Etherboot server that can boot your router over network |  |  |  |  |
| Soot Server enabled                                                                                                    |  |  |  |  |
| Client IP address: 172.16.0.5                                                                                                    |  |  |  |  |
| OK Cancel                                                                                                    |  |  |  |  |

4. Faça a Router Board iniciar pela interface de rede (Ethernet). Para fazer isso, acesse as opções de Boot usando o Hyperterminal (pressione qualquer tecla de imediato quando iniciado).

## Aparecerá assim:

RouterBIOS v1.3.0 MikroTik (tm) 2003-2004

RouterBOARD 230 (CPU revision B1) CPU frequency: 266 MHz Memory size: 64 MB Press any key within 2 second to enter setup.

Você verá uma lista de comandos. Para selecionar o modo de inicialização da placa, pressione a tecla "o" (boot device).

RouterBIOS v1.3.0 What do you want to configure? d - boot delay k - boot key s - serial console I - debug level o - boot device b - beep on boot v - vga to serial t - ata translation p - memory settings m - memory test u - cpu mode f - pci back-off r - reset configuration g - bios upgrade through serial port c - bios license information x - exit setup your choice: o - boot device

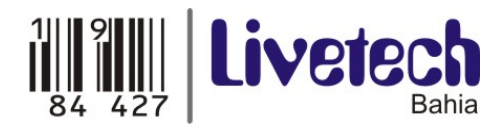

Aparecerá assim:

Select boot device:

- \* i IDE
- e Etherboot
- 1 Etherboot (timeout 15s), IDE
- 2 Etherboot (timeout 1m), IDE
- 3 Etherboot (timeout 5m), IDE
- 4 Etherboot (timeout 30m), IDE
- 5 IDE, try Etherboot first on next boot (15s)
- 6 IDE, try Etherboot first on next boot (1m)
- 7 IDE, try Etherboot first on next boot (5m)
- 8 IDE, try Etherboot first on next boot (30m)

your choice: e - Etherboot

Pressione a tecla "e" para fazer a Router Board iniciar pela interface de rede (Etherboot).

Quando isso for feito, a placa voltará ao menu inicial. Pressione a tecla "x" para sair do Boot. A Router Board irá reiniciar.

 Quando estiver iniciando, a Router Board irá tentar iniciar pela interface de rede (ehternet). Se der certo, o computador dará um endereço IP para a placa, o endereço que foi especificado na opção "Net booting". Após isso a Router Board estará aguardando a instalação.

No NetInstall que foi instalado no computador, aparecerá uma nova entrada na tela Routers/Drivers:

| 🛞 MikroTik Router Installer v1.10                                                    |                                           |  |  |  |  |  |  |
|--------------------------------------------------------------------------------------|-------------------------------------------|--|--|--|--|--|--|
| Routers/Drives                                                                       |                                           |  |  |  |  |  |  |
| Label MAC address / Media Status                                                     | Software ID: J6NA-R2T Help                |  |  |  |  |  |  |
| mikrotik 00:02:B3:A3:6C:CE Ready                                                     | Key: C:\1.key Browse                      |  |  |  |  |  |  |
|                                                                                      | Keep old configuration                    |  |  |  |  |  |  |
|                                                                                      |                                           |  |  |  |  |  |  |
|                                                                                      | 1 address. 172.10.0.11 7 124              |  |  |  |  |  |  |
| Selected 9 pack age(c)                                                               | Gateway: 172.16.0.1                       |  |  |  |  |  |  |
|                                                                                      | Baud rate: 9600 💌                         |  |  |  |  |  |  |
| Make floppy Net booting Install Cancel 🗖 Configure script: C:\Documents and Settings |                                           |  |  |  |  |  |  |
|                                                                                      |                                           |  |  |  |  |  |  |
| Sets: Previous Install Save set Delete set                                           |                                           |  |  |  |  |  |  |
| From: C:\RouterOS\2.8.11 Browse Select all Select no                                 |                                           |  |  |  |  |  |  |
|                                                                                      |                                           |  |  |  |  |  |  |
| Name Version Description                                                             | [                                         |  |  |  |  |  |  |
| ✓ advanced-tools 2.8.11 email clier                                                  | nt, pingers, netwatch and other utilities |  |  |  |  |  |  |
| arlan 2.8.11 Provides support for an obolete Aironet Arlan card                      |                                           |  |  |  |  |  |  |
| 🗹 dhop 2.8.11 DHCP clie                                                              | ent and server                            |  |  |  |  |  |  |
| gps 2.8.11 Provides :                                                                | support for GPS.                          |  |  |  |  |  |  |
| ✓ hotspot 2.8.11 Provides I                                                          | HotSpot                                   |  |  |  |  |  |  |
| DEL 2011 D. 1. 1                                                                     | opu - 🛄                                   |  |  |  |  |  |  |
| Loaded 21 package(s)                                                                 |                                           |  |  |  |  |  |  |

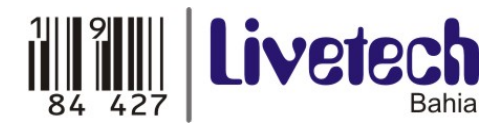

Você pode identificar a placa pelo endereço MAC na lista. Selecione a placa que aparecer e estará apto a configurar os parâmetros de instalação.

- Clique em "Browse..." e selecione o arquivo de firmware salvo em seu computador.
- O arquivo selecionado no passo anterior aparecerá na lista logo abaixo, o selecione.

Quando estiver tudo pronto, clique em "Install".

Quando terminar o processo de instalação, pressione "Enter" no console para reiniciar a placa. Lembre-se de voltar a placa para iniciar pelo IDE, no Hyperterminal. Opção "o" (boot device) depois opção "i" (IDE).